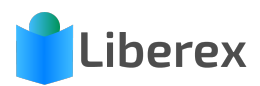

## Medien per App zurückgeben

1. Wähen Sie den Reiter Leihen aus.

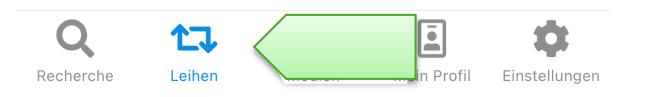

2. Suchen Sie nach dem Leser oder dem Medium (ID), das zurückgegeben werden soll, in der **Suchleiste**.

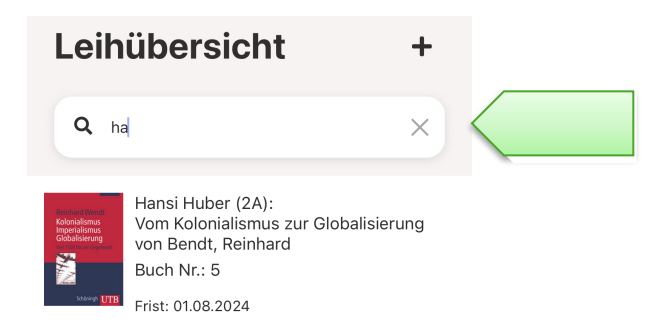

3. Wischen Sie von **rechts nach links** über den Eintrag, um das grüne Feld sichtbar zu machen und klicken Sie darauf. Der Eintrag erlischt und die Rückgabe ist abgeschlossen.

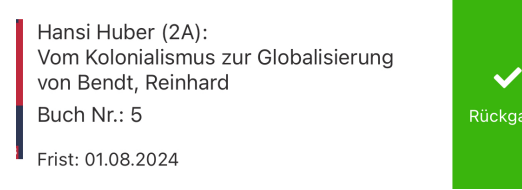

4. Wenn Sie die Ausleihe verlängern wollen, wischen Sie von links nach rechts und klicken Sie auf **Verlängern**.

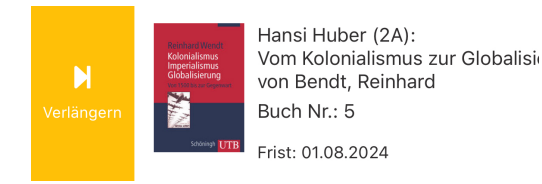